# **Technical Data of Ethernet LED Tower Light**

## 7. Applying the Ethernet Device

 Proceed to check the current network and the assigned IP address of your PC. Start(run) -> CMD – ipconfig/all

| Ethernet adapter Local A                                        | Area                     | Co           | nne | ect          | ion          | :   |     |             |  |                                                 |
|-----------------------------------------------------------------|--------------------------|--------------|-----|--------------|--------------|-----|-----|-------------|--|-------------------------------------------------|
| Connection-spe<br>IP Address<br>Subnet Mask .<br>Default Gatewa | cif<br>• •<br>• •<br>y • | ic<br>•<br>• | DN  | 4S<br>•<br>• | Su<br>•<br>• | .ff | :i> | <<br>•<br>• |  | 192.168.10.101<br>255.255.255.0<br>192.168.10.1 |

- 2. Because the ETN tower light is connected to a hub with the PC that is same as the picture on the front page, ETN tower light and the PC are now connected with the same network.
- 3. Download the library file, test programs and manuals from the CD provided or from our website.
- 4. When you unzip the file, there will be a file with the same name below. The instructions are listed inside the file.

### [Download]

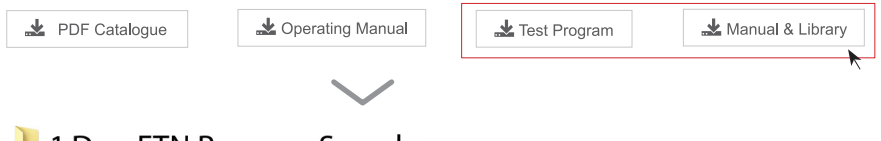

## 📜 1.Dev. ETN Program Sample

Program Sample needed when developing (x32bit/x64bit compatibility)

## 📙 2.How to use

Instructions of how to use the product and library file

5. When you unzip "ETN TEST PROGRAM.zip" file, following folders are created.

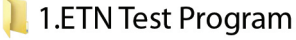

A program for setting IP before testing the ETN device

## 📜 2.IP Set Program

A program for setting testing the ETN device

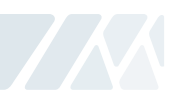

# 7. Applying the Ethernet Device

- 6. Run the "Mac\_Setting.exe" program that is inside the IP Set Program Folder
  - When the program is running such as the right figure, click the "Mac Find" button in the "Find Mac Address / Select" section
  - MAC Address of the connected device appears when you click the Device List combo box . (If the Mac Addr does not appear, make sure that the connection status or the power supply is functional and then retry.)
  - · Select the MACA ddr of the device you want to change, and then click on the "eRad" button.
  - $\cdot$  Check the information and settings from the "Mac config statu"s
  - · Set the value of users network information identified in the previous chapter (subnet mask,

gateway) in each text box, and set a different IP\_Addr than yuor PC Apply the settings by pressing the Write button

- $\cdot$  The port is set to "20000" by default and the port number can b echanged if necessary
- $\cdot$  Reconnect After Disconnecting the power from the tower light.

| ]                   | <u> </u>   | Mac F |       |
|---------------------|------------|-------|-------|
| Mac config Status — |            |       |       |
| IP_Address [        | •          |       | READ  |
| Subnet Mask         | •          | •     |       |
| Gateway             |            | •     | WDITE |
| Port [              |            |       | WHITE |
| Q_sett              |            |       |       |
| MA                  |            | MT    | SETT  |
| 7:19:48 Success U   | DP Setting |       |       |
|                     |            |       |       |

7. ETN Test Program Files folder includes the followings

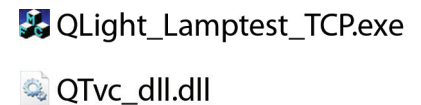

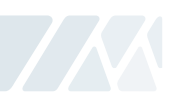

| Article                        | Detailed specification                                                                                                    |
|--------------------------------|----------------------------------------------------------------------------------------------------|
| Network Information<br>Setting | - Input port on TCP/PORT and IP address on TCP/IP that set on Ethernet tower lights                                                                                                    |
| Lamp Control                   | - ON : Click the button Lamp ON<br>- ON/OFF : Click the button Lamp Flash<br>- OFF : Click the button Lamp OFF                                                                                                    |
| Model Select                   | <ul> <li>WS : 5 warning sounds(mono)</li> <li>WP : 5 special warning sounds(mono)</li> <li>WM(1) : 5 Melodies(mono)</li> <li>WA(1) : 5 alarms(mono)</li> <li>WB : Software Buzzer 5 sounds(speaker type)</li> <li>Buzzer : 5 Buzzer sounds</li> </ul> |
| Sound Select                   | - Select 5 sounds based on model which is fixed on "Model select                                                                                                    |

#### 8. Run the "QLight\_Lamptest\_TCP" program

· User can select appropriate sound pattern by using 'Model select' menu. There're WS, WP, WM, WA and WB sound patterns and user can choose the option when placing order.

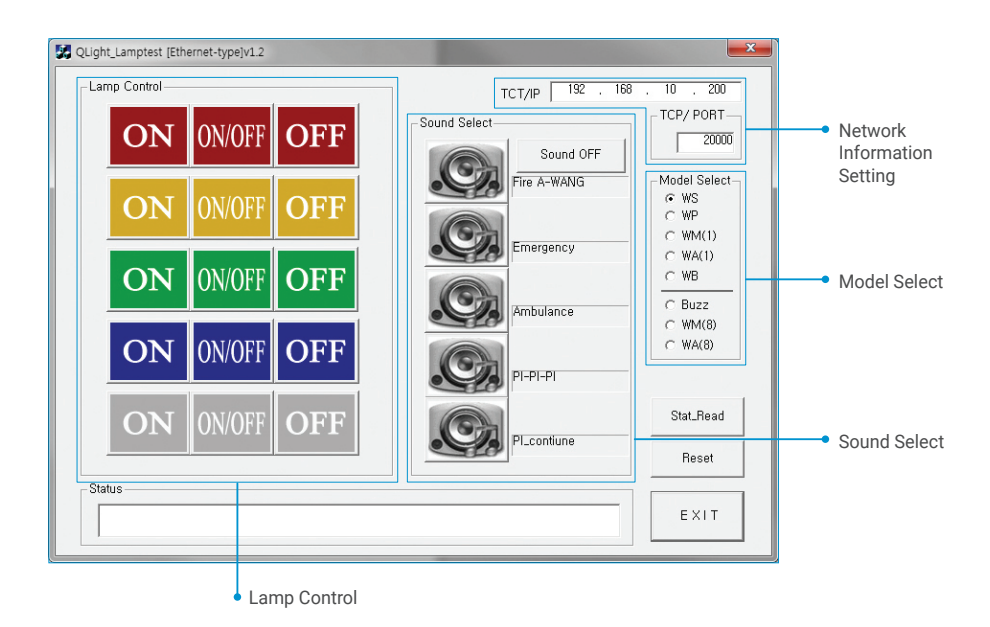